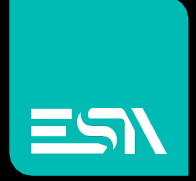

### TUTORIAL KREO HMI Driver di comunicazione per PLC Siemens S7 serie 1200 e 1500

Tutorial dedicato alla comunicazione Ethernet con PLC Siemens S7 serie 1200 e 1500

> Connect Ideas. Shape solutions.

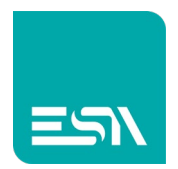

### Introduzione

I plc SIEMENS S7 permettono di configurare un progetto in modalità ottimizzata (a indirizzamento simbolico) oppure in modalità NON ottimizzata (indirizzamento fisico delle tags).

KREO HMI permette di gestire entrambe le modalità di comunicazione. I DRIVER di comunicazione relativi sono quelli indicati in figura:

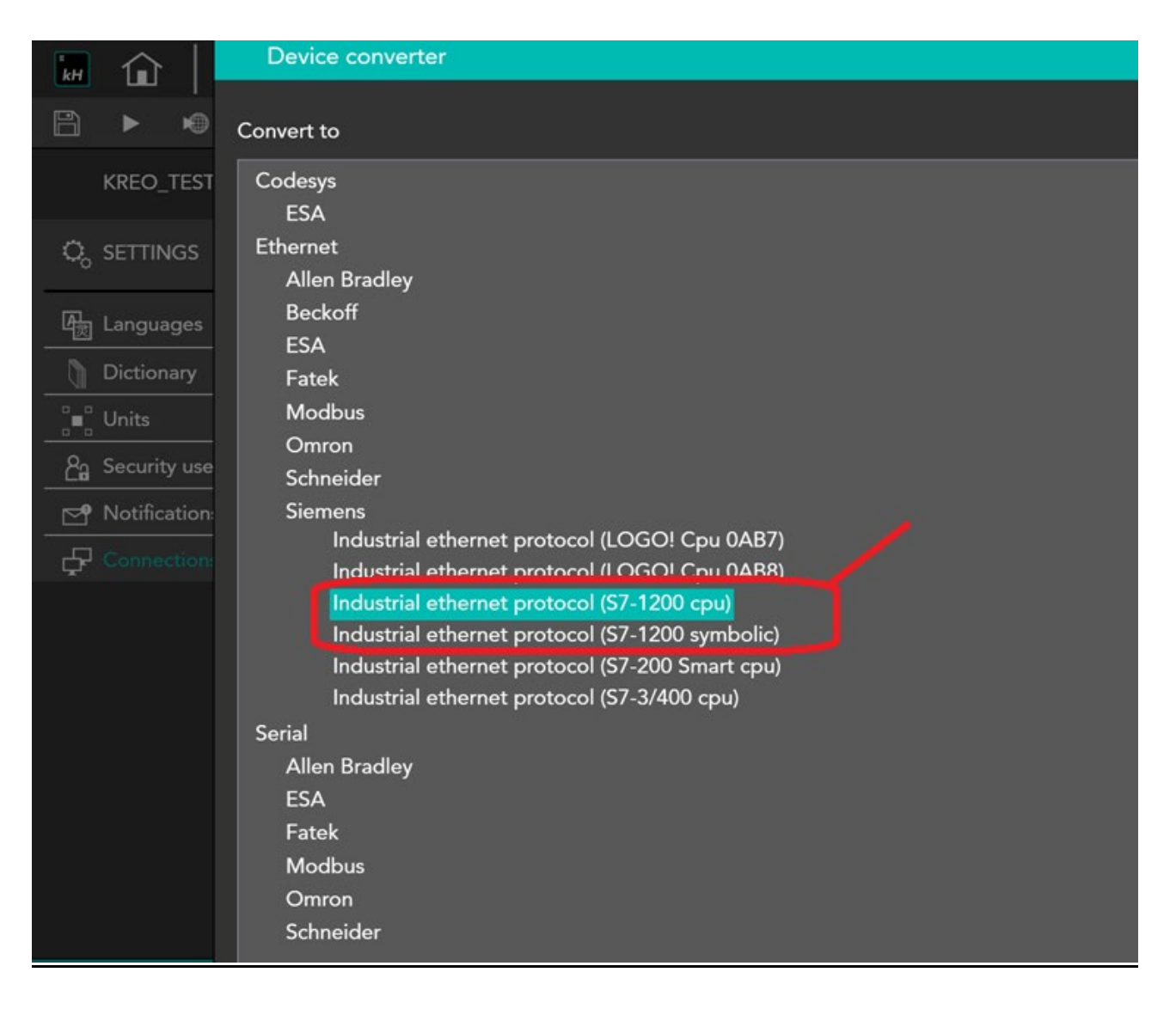

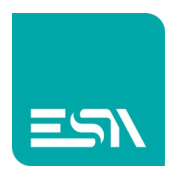

# DRIVER OTTIMIZZATO (indirizzamento simbolico):

#### Come fare:

1) Supponiamo di configurare un progetto TIA PORTAL con diversi tipi di tags nel progetto configurate in 2 Program Blocks (di tipo DB):

#### DB10: Data Block di tag singole...

| Vî₀ | Siemens - C:\Sauro\KREO_testS7progett                          | i\test16\test1            | 16      |                               |                         |               |                   |              |                |           |               | i and i and i | - • ×      |
|-----|----------------------------------------------------------------|---------------------------|---------|-------------------------------|-------------------------|---------------|-------------------|--------------|----------------|-----------|---------------|---------------|------------|
| Pr  | oject Edit View Insert Online Optic                            | ons Tools                 | Window  | Help                          |                         |               |                   |              | Tot            | ally Int  | egrated Aut   | tomation      |            |
| 1   | 🛉 🖪 🖬 Save project 🛛 昌 🐰 💷 🗂 🗙                                 | (≌) <u>+</u> (≃! <u>+</u> | L 🗟 🛛   | 🕽 🚹 🖳 📮 💋 Go                  | o online 📝 Go offline 🛔 |               | search in p       | roject> 🖬    | 10             | any m     | legrated Au   | PORT          | AL         |
| _   | Project tree                                                   |                           | test16  | ▶ PLC_1 [CPU 121              | 4C AC/DC/Rly] → Progra  | m blocks 🕨 Da | taBlock10 [DB10]  |              |                |           |               |               | × <        |
|     | Devices                                                        |                           |         |                               |                         |               |                   |              |                |           |               |               | <b>.</b>   |
|     | Devices                                                        | - <b>-</b>                |         |                               |                         |               |                   |              |                |           |               | -             | - <b>1</b> |
|     | <u>E4</u>                                                      |                           | 2 2     | ' 🍡 🗣 🖿 💽 '                   | Keep actual values 📓 Sr | iapshot 🐂 🥆   | Copy snapshots to | start values | <b>K</b>       |           |               | 8             |            |
| 3   |                                                                | _                         | Dat     | taBlock10                     |                         |               |                   |              |                |           |               |               | ^          |
| E   | test16                                                         | <b>2 • •</b>              |         | Name                          | Data type               | Start value   | Monitor value     | Retain       | Accessible f   | Writa     | Visible in    | Setpoint      |            |
| ē   | Add new device                                                 |                           | 1 🕣     | <ul> <li>Static</li> </ul>    |                         | _             |                   |              |                |           |               |               | 스님         |
| 2   |                                                                |                           | 2 🕣     | <ul> <li>ByteArray</li> </ul> | Array[0255              |               |                   |              |                |           |               |               | bra        |
| 5   | <ul> <li>Dig PLC_1 [CPU 1214C AC/DC/Rly]</li> </ul>            |                           | 3 🕣     | <ul> <li>Bool</li> </ul>      | Bool                    | false         | FALSE             |              |                |           |               |               | arie       |
| E.  | Torre configuration                                            |                           | 4 🕣     | <ul> <li>Word</li> </ul>      | Word                    | 16#0025       | 16#0025           |              |                |           |               |               | ŝ          |
|     | 😟 Online & diagnostics                                         |                           | 5 📲     | <ul> <li>Dword</li> </ul>     | DWord                   | 16#FF8B_344F  | 16#FF8B_344F      |              | <b>~</b>       | <b></b>   |               |               |            |
|     | Program blocks                                                 | •                         | 6 📶     | <ul> <li>Real</li> </ul>      | Real                    | -0.1          | -0.1              |              | <b>~</b>       | <b></b>   |               |               |            |
|     | Add new block                                                  |                           | 7 🕣     | <ul> <li>LReal</li> </ul>     | LReal                   | -0.01         | -0.01             |              | <b>~</b>       | <b></b>   |               |               | 르          |
|     | 📲 Main [OB1]                                                   |                           | 8 🕣     | <ul> <li>Byte</li> </ul>      | Byte                    | 16#17         | 16#17             |              | <b></b>        |           |               |               | is         |
|     | MainTC [OB123]                                                 |                           | 9 🕣     | <ul> <li>String</li> </ul>    | String                  | 'CIAOCIAO'    | 'CIAOCIAO'        |              | <b></b>        |           |               |               |            |
|     | DataBlock10 [DB10]                                             |                           | 10 📶    | <ul> <li>Char</li> </ul>      | Char                    | У             | У                 |              |                |           |               |               |            |
|     | 📒 DataBlock26 [DB26]                                           |                           | 11 🕣    | <ul> <li>SInt</li> </ul>      | SInt                    | -126          | -126              |              |                |           |               |               |            |
|     | Technology objects                                             |                           | 12 📶    | <ul> <li>USInt</li> </ul>     | USInt                   | 255           | 255               |              |                | <b></b>   |               |               |            |
|     | External source files                                          |                           | 13 📶    | <ul> <li>Int</li> </ul>       | Int                     | -30000        | -30000            |              | <b>~</b>       | <b></b>   |               |               |            |
|     | 🔻 🚂 PLC tags                                                   |                           | 14 📲    | <ul> <li>UInt</li> </ul>      | UInt                    | 29990         | 29990             |              |                | <b></b>   |               |               |            |
|     | li Show all tags                                               |                           | 15 📶    | <ul> <li>DInt</li> </ul>      | DInt                    | -61378        | -61378            |              | <b></b>        | <b></b>   | <b></b>       |               |            |
|     | 📑 Add new tag table                                            |                           | 16 📶    | <ul> <li>UDInt</li> </ul>     | UDInt                   | 9876543       | 9876543           |              | <b>~</b>       |           | <b></b>       |               |            |
|     | <table-of-contents> Default tag table [30]</table-of-contents> |                           | 17 🕣    | <ul> <li>Date</li> </ul>      | Date                    | D#2021-02-19  | D#2021-02-19      |              | <b>~</b>       |           | <b></b>       |               |            |
|     | PLC data types                                                 |                           | 18 📶    | <ul> <li>Time</li> </ul>      | Time                    | T# 30000MS    | T#305             |              | <b></b>        | <b></b>   |               |               |            |
|     | Watch and force tables                                         |                           | 19 🕣    | TimeDay                       | Time_Of_Day             | TOD#11:12:13  | TOD#11:12:13      |              | <b></b>        |           | <b></b>       |               |            |
|     | 🕨 🙀 Online backups                                             |                           | 20 🕣    | MyTimer1                      | TON_TIME                |               |                   |              | <b></b>        | <b></b>   | <b></b>       |               |            |
|     | Device proxy data                                              |                           | 21 🕣    | MyTimer2                      | IEC_TIMER               |               |                   |              | <b></b>        | <b></b>   | <b></b>       |               |            |
|     | Program info                                                   | ~                         | 22 🕣    | MyCount1                      | IEC_COUNTER             |               |                   |              | <b></b>        | <b></b>   |               | <b></b>       |            |
|     | Enclaration of the                                             | •                         | 23 📶    | MyCount2                      | CTUD_DINT               |               |                   |              | <b></b>        | <b></b>   | <b></b>       |               |            |
|     | Details view                                                   |                           | 24 📶    | IEC TIMER                     | IEC TIMER               |               |                   |              |                |           |               |               | ~          |
|     |                                                                |                           | <       |                               |                         |               |                   |              |                |           |               | >             |            |
|     |                                                                |                           |         |                               |                         |               | Q                 | Properties   | 🗓 Info 🔒       | 🛛 🔽 Dia   | agnostics     | 1 8           | <b>^</b>   |
|     | Portal view     Overview                                       | 🥫 Data                    | Block10 | 🤘 DataBlock26                 | 💐 Default tag t         |               |                   | 🔝 🗸          | Connected to F | LC_1, via | address IP=19 |               | 1          |

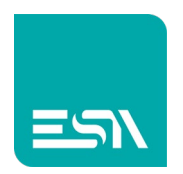

#### e DB26: Data Block di tag-array

| VA Siemens - C:\Sauro\KREO_testS7progetti\test16 | \test1            | 6    |      |                       |                       |               |                                                                                                    |                  |                |                |              |                | _ # >                                                                                                    |
|--------------------------------------------------|-------------------|------|------|-----------------------|-----------------------|---------------|----------------------------------------------------------------------------------------------------|------------------|----------------|----------------|--------------|----------------|----------------------------------------------------------------------------------------------------|
| Project Edit View Insert Online Options To       | ols               | Win  | low  | Help                  |                       |               |                                                                                                    |                  |                | Тс             | tally Integ  | rated Autom    | ation                                                                                                    |
| 📑 📑 🔚 Save project 📑 🐰 🗐 🗊 🗙 🍤 ±                 | (° <sup>i</sup> ± | 5    | h 🛄  | 🌃 🖳 🞇 💋 Go onlir      | e 🖉 Go offline  🛔     |               | <ea< td=""><td>rch in project&gt;</td><td>G<sub>M</sub></td><td></td><td></td><td>F</td><td>ORTAL</td></ea<> | rch in project>  | G <sub>M</sub> |                |              | F              | ORTAL                                                                                                    |
| Project tree                                     |                   | tes  | t16  | ▶ PLC_1 [CPU 1214C A  | .C/DC/Rly] ► Progra   | m blocks → Da | taBlock26                                                                                                    | [DB26]           |                |                |              | _              | • • × <                                                                                                    |
| Devices                                          |                   |      |      |                       |                       |               |                                                                                                    |                  |                |                |              |                |                                                                                                    |
|                                                  | <b>a</b>          |      |      | 🐛 🄜 💳 🤓 Keep          | actual values 🔒 Sr    | apshot 🔍 🔍    | Copysnap                                                                                                    | hots to start va | lues 🖡         | R. P           |              |                |                                                                                                    |
|                                                  |                   |      | Data | Block26 (snanshot cre | ated: 6/7/2021 3:44   | 17 PM         |                                                                                                    |                  |                |                |              |                | sks                                                                                                    |
| The test 16                                      |                   |      | N    | ame                   | Data type             | Start value   | Patain                                                                                                    | Accessible f     | Write          | Visible in     | Setnoint     | Comment        |                                                                                                    |
| Add new device                                   | ÷                 | 1    |      | Static                | Data type             | Stare value   | Netain                                                                                                    | Accessible I     |                |                | Deepoint     | comment        | L                                                                                                    |
| Devices & networks                               |                   | 2    | -    | BoolArr               | Arravío 100           |               |                                                                                                    |                  |                |                |              |                | F                                                                                                    |
| ▼ PLC 1 [CPU 1214C AC/DC/R]v]                    |                   | 3    | -    | WordArr               | Arraví0 1001 of W     |               | Ä                                                                                                    |                  |                |                |              |                | a                                                                                                    |
| C Device configuration                           |                   | 4    | -    | DWORDArr              | Arraví0 1001 of D     |               | Ä                                                                                                    |                  |                |                |              |                | les                                                                                                    |
| Q Online & diagnostics                           | =                 | 5    | -    | RealArr               | Arrav[0.,100] of Real |               | Ä                                                                                                    |                  |                |                |              |                |                                                                                                    |
| Program blocks                                   |                   | 6    |      | ▶ LRealArr            | Array[0100] of LR     |               | ň                                                                                                    |                  |                |                | Ä            |                |                                                                                                    |
| Add new block                                    |                   | 7    |      | ByteArr               | Array[0100] of Byte   |               | Ā                                                                                                    |                  |                |                |              |                | da                                                                                                    |
| Amin [OB1]                                       |                   | 8    |      | StringArr             | Array[0100] of Str    |               | Ä                                                                                                    |                  |                |                |              |                |                                                                                                    |
| MainTC [OB123]                                   |                   | 9    |      | CharArr               | Array[0100] of Char   |               | Ē                                                                                                    |                  |                |                |              |                | S                                                                                                    |
| DataBlock10 [DB10]                               |                   | 10   |      | SintArr               | Array[0100] of SInt   |               |                                                                                                    |                  |                |                |              |                |                                                                                                    |
| DataBlock26 [DB26]                               |                   | 11   |      | UsintArr              | Array[0100] of US     |               |                                                                                                    |                  |                |                |              |                |                                                                                                    |
| Technology objects                               |                   | 12   | -    | IntArr                | Array[0100] of Int    |               |                                                                                                    |                  |                |                |              |                |                                                                                                    |
| External source files                            |                   | 13   |      | UIntArr               | Array[0100] of UInt   |               |                                                                                                    |                  |                |                |              |                |                                                                                                    |
| 🗢 📜 PLC tags                                     |                   | 14   |      | DIntArr               | Array[0100] of Dint   |               |                                                                                                    |                  |                |                |              |                |                                                                                                    |
| a Show all tags                                  |                   | 15   |      | UDIntArr              | Array[0100] of UD     |               |                                                                                                    |                  | <b></b>        |                |              |                |                                                                                                    |
| 📑 Add new tag table                              |                   | 16   |      | TimeArr               | Array[0100] of Ti     |               |                                                                                                    |                  | <b></b>        |                |              |                |                                                                                                    |
| 💥 Default tag table [30]                         |                   |      |      |                       |                       |               |                                                                                                    |                  |                |                |              |                |                                                                                                    |
| PLC data types                                   |                   |      |      |                       |                       |               |                                                                                                    |                  |                |                |              |                | and the second second se |
| Watch and force tables                           |                   |      |      |                       |                       |               |                                                                                                    |                  |                | A              |              |                |                                                                                                    |
| Online backups                                   |                   |      |      |                       |                       |               |                                                                                                    |                  | <u>^</u>       | Automatic      | on License   | Manageme       | nt                                                                                                    |
| Device proxy data                                |                   |      |      |                       |                       |               |                                                                                                    |                  | <u> </u>       | STEP / Pro     | Tessional E  |                |                                                                                                    |
| Program info                                     | ~                 |      |      |                       |                       |               |                                                                                                    |                  |                | (00411000      | 00202100     | 4008), validit | a: 1                                                                                                    |
| ✓ Details view                                   |                   |      |      |                       |                       |               |                                                                                                    |                  |                | giorhi         |              |                |                                                                                                    |
|                                                  |                   |      | <    |                       |                       |               |                                                                                                    |                  |                | Automation     | License Mana | iger-service   |                                                                                                    |
|                                                  |                   |      |      |                       |                       |               |                                                                                                    | Rope             | rties          | 🖪 Info 🗯       | 🛛 🔽 Diagi    | nostics        |                                                                                                    |
| Portal view                                      | DataB             | lock | 10   | 📒 DataBlock26         |                       |               |                                                                                                    |                  | la 🗸           | Project test16 | opened.      |                |                                                                                                    |

2) Le DB in questo caso dovranno avere in TIA Portal la PROPRIETA' OTTIMIZZATA:

|                                           |     | test | 16 🛌        | PLC_1 [CPU 12140 | CAC/DC/Rly] ► Proc | gram blocks 🔸 Dat    | aBlock10 [    | [DB10]   |          |          |          | • •    |  |
|-------------------------------------------|-----|------|-------------|------------------|--------------------|----------------------|---------------|----------|----------|----------|----------|--------|--|
| Devices                                   |     |      | D           | ataBlock10 [DB10 | 1                  |                      | _             | _        | _        | _        |          | ×      |  |
|                                           | 📃 🛃 |      | 2           | General Te       | exts               |                      |               |          |          |          |          |        |  |
| -                                         |     | 1    | Data        | General          | At                 | tributes             |               |          |          |          |          |        |  |
| testio                                    | ^   |      | N           | Information      |                    |                      |               |          |          |          |          |        |  |
| Add new device                            |     | 1 4  | <u> </u>    | Time stamps      |                    |                      |               |          |          |          |          |        |  |
|                                           |     | 2 4  | •           | Compilation      |                    | Onlystore in load n  | nemory        |          |          |          |          |        |  |
| PLC_1 [CPU 1214C AC/DC/Riy]               |     | 3 4  | - 10        | Protection       |                    | Data block write-pr  | otected in th | e device |          |          |          |        |  |
| Device configuration                      |     | 4    | •           | Attributes       |                    | 🖌 Optimized block ac | cess          |          |          |          |          |        |  |
| Chline & diagnostics                      | =   | 5 <  | •           |                  |                    | Dete black second    | his from OBC  |          |          |          |          |        |  |
| Program blocks                            |     | 6 4  | - 10        |                  | 4                  |                      |               |          |          |          |          |        |  |
| Add new block                             |     | 7 -  | - 12        |                  |                    | Data block accessi   | ble via Web s | erver    |          |          |          |        |  |
| Main [OB1]                                |     | 8 -  | - 12        |                  | -                  |                      |               |          |          |          |          |        |  |
| MainTC [OB123]                            |     | 9 4  | •           |                  |                    |                      |               |          |          |          |          |        |  |
| DataBlock10 [DB10]                        |     | 10 - | •           |                  |                    |                      |               |          |          |          |          |        |  |
| DataBlock26 [DB26]                        |     | 11 - | •           |                  |                    |                      |               |          |          |          |          |        |  |
| Technology objects                        |     | 12 < | •           |                  |                    |                      |               |          |          |          |          |        |  |
| <ul> <li>External source files</li> </ul> |     | 13 - | • •         |                  |                    |                      |               |          |          |          |          |        |  |
| PLC tags                                  |     | 14   | <b>2</b> •  |                  |                    |                      |               |          |          |          |          |        |  |
| PLC data types                            |     | 15 - | <b>21</b> • |                  |                    |                      |               |          |          |          |          |        |  |
| Watch and force tables                    |     | 16 - | a •         |                  |                    |                      |               |          |          |          |          |        |  |
| Online backups                            |     | 17 - | <b>20</b> • |                  |                    |                      |               |          |          | ОК       | Cancel   | al - 1 |  |
| Device proxy data                         |     | 18   | a =         |                  |                    |                      |               |          |          | _        |          |        |  |
| 🔤 Program info                            |     | 19 🚽 | a •         | пперау           | nme_or_bay         | 100#11:12:13         |               | <b>M</b> | <b>~</b> | <b>~</b> |          |        |  |
| PLC alarm text lists                      |     | 20 🖣 | a 🔹 🕨       | MyTimer1         | TON_TIME           |                      |               |          |          |          |          |        |  |
| Local modules                             |     | 21 - | a 🔹 🕨       | MyTimer2         | IEC_TIMER          |                      |               |          |          |          |          |        |  |
| Ungrouped devices                         | ~   | 22 - | 💷 = 🕨       | MyCount1         | IEC_COUNTER        |                      |               |          | <b>~</b> | <b></b>  | <b>~</b> |        |  |
| Detaile class                             |     | 23 🚽 | 💷 = 🕨       | MyCount2         | CTUD_DINT          |                      | <b>~</b>      |          | <b>~</b> | <b></b>  | <b>~</b> |        |  |
| Details view                              |     | 24 4 | an = 1      | IEC TIMER        | IEC TIMER          |                      |               |          |          |          |          |        |  |

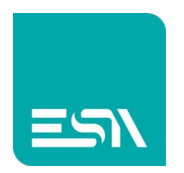

3) KREO è in grado di elaborare il file .TIA16 creato dall'editor SIEMENS e importare il file simbolico delle tags-Siemens. Importare quindi le tag in modalità SIEMENS TIA AP Project (\*.ap).

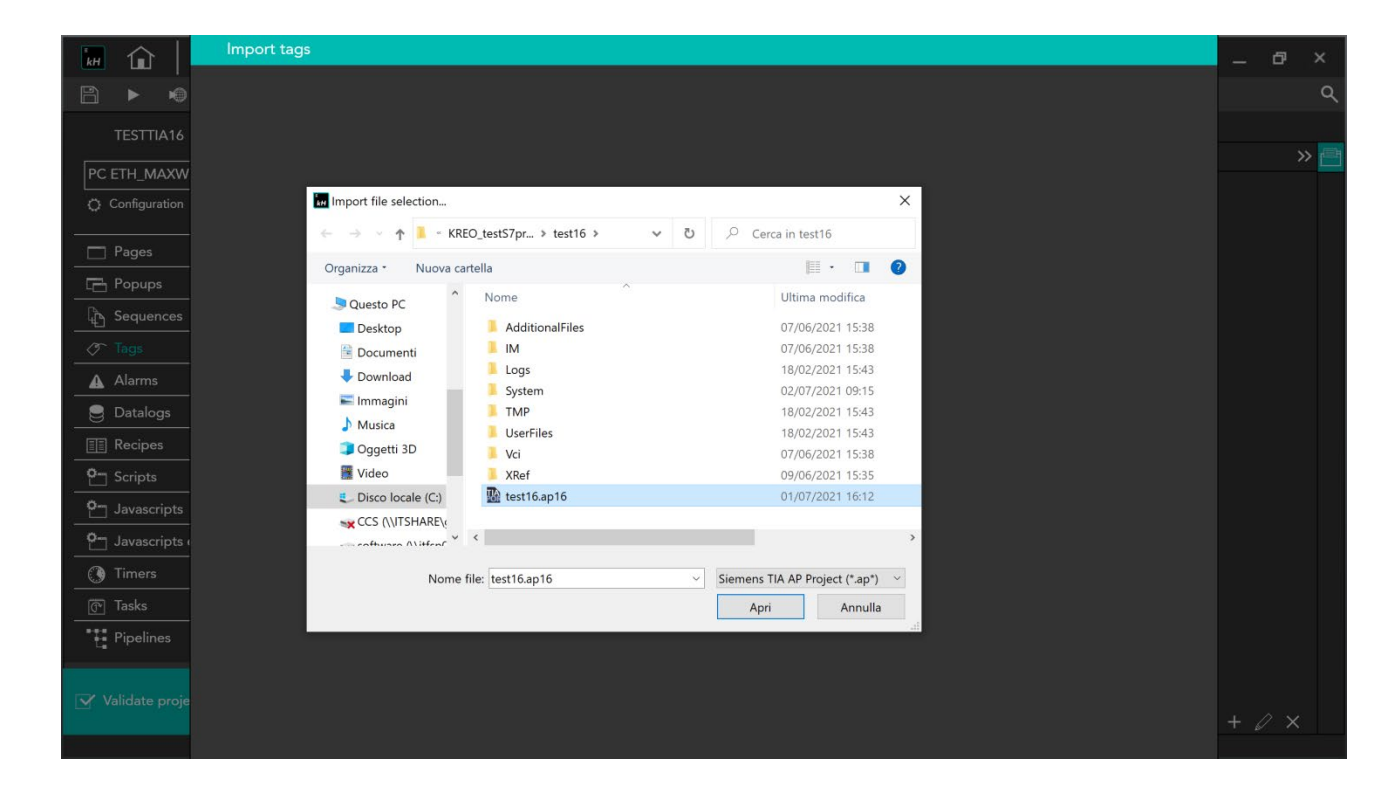

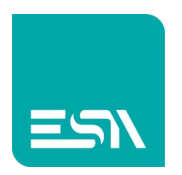

4) Le tags di TIA 16 sono ora disponibili in KREO sotto forma di tagstruttura:

| File                   | Edit Ac    | tion Tools | Help     |                              |           |                        | —                         | ð   | × |
|------------------------|------------|------------|----------|------------------------------|-----------|------------------------|---------------------------|-----|---|
|                        | <u>↓</u> ( | ] [*       |          |                              |           |                        |                           |     | ۹ |
| TESTTIA16              | ^ Î        |            |          |                              |           |                        |                           |     |   |
| PC ETH MAXWELL         | <b>_</b>   | + ×        | C D 🕅    |                              |           |                        |                           |     | e |
| Configuration          |            | γ          | Folder ⊽ | Name ∀                       | Туре ⊽    | Address type $\forall$ | Provider <i>∇</i>         |     |   |
|                        |            | 1 🖉        |          | PLC_1.Blocks.DataBlock10     | Structure | Device                 | Industrial ethernet proto | × A |   |
| Pages                  | (5)        | 2 🖉        |          | PLC_1.Blocks.DataBlock26     | Structure | Device                 | Industrial ethernet proto |     |   |
| Popups                 | (1)        | 3 🖉        |          | PLC_1.Tags.Default tag table | Structure | Device                 | Industrial ethernet proto | ж   |   |
| Sequences              | (1)        | 4          |          |                              |           |                        |                           |     |   |
| 🔗 Tags                 | (3)        | 5          |          |                              |           |                        |                           |     |   |
| ▲ Alarms               | ·(O)       | 6          |          |                              |           |                        |                           |     |   |
| 曼 Datalogs             | (O)        | 7          |          |                              |           |                        |                           |     |   |
| Recipes                | (1)        | <b>`</b> 8 |          |                              |           |                        |                           |     |   |
| • Scripts              | (0)        | 9          |          |                              |           |                        |                           | 4   |   |
| • Javascripts          | (0)        | 10         |          |                              |           |                        |                           |     |   |
| ₽- Javascripts externa | (0)        | 11         | _        |                              |           | _                      |                           |     |   |
| Timers                 | (0)        | 12         | _        |                              |           |                        |                           |     |   |
| লি Tasks               | (0)        | 14         | _        |                              |           |                        |                           |     |   |
| Pipelines              |            | 15         |          |                              |           |                        |                           | 1   |   |
|                        | ~          | 16         |          |                              |           |                        |                           |     |   |
| ✓ Validate project     |            |            |          |                              |           |                        |                           | l × |   |
|                        |            |            |          |                              |           |                        | >                         |     |   |

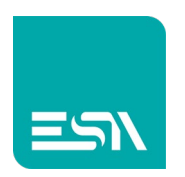

|                           |                                   |        |                        | _ @ ×            |
|---------------------------|-----------------------------------|--------|------------------------|------------------|
| + 🔗                       | [All Folders] ~                   | Tags ~ | 📕 🚛 📜 Preview:         | Off/0 ~ [Dicti Q |
|                           |                                   |        | 700 750 800 Properties | » 🕥              |
|                           |                                   |        | (EditBox)              | × 1              |
| PLC_1.Blocks.DataBlock2   | 6                                 |        |                        | 🗙 🗸 🖓            |
| PLC_1.Tags.Default tag ta | ble Structure                     |        |                        |                  |
|                           |                                   |        |                        |                  |
|                           | ▶ ByteArray                       |        |                        |                  |
|                           | Bool<br>Word                      |        |                        | <u> </u>         |
|                           | Dword<br>Real                     |        |                        | *****            |
|                           | LReal                             |        |                        | <u>^</u>         |
|                           | String                            |        |                        | DataBlock10.1    |
|                           | SInt                              |        |                        |                  |
| Structure path Int        | USInt<br>Int                      |        |                        |                  |
|                           | UInt<br>Dint                      |        |                        | *                |
|                           | UDInt<br>Date                     |        |                        | × 0              |
|                           | Time                              |        |                        | 0                |
|                           | → MyTimer1                        |        |                        | 100000           |
|                           | → My1imer2<br>→ MyCount1          |        |                        |                  |
|                           | Solution > MyCount2 → IEC_COUNTER |        |                        |                  |
|                           |                                   |        |                        |                  |
|                           | (801                              |        |                        |                  |

5) Il puntamento sarà dunque del tipo: es. ....DataBlock10.NomeTag

6) Mettendo le varie tag sulla pagina e si ottiene a RUNTIME la comunicazione S71200/1500 ottimizzata dove il protocollo di comunicazione scambia i valori delle varie tags puntando ai nomi simbolici delle tags:

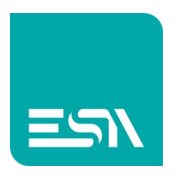

| Home page X                                             | +                       |          |                 |        | • | - 6 | p | × |
|---------------------------------------------------------|-------------------------|----------|-----------------|--------|---|-----|---|---|
| $\leftrightarrow$ $\rightarrow$ C (i) localhost:8080/sy | rs/master/master_w.html |          |                 |        |   | ☆   |   | : |
|                                                         |                         | 25       | word (hex)      | 0 Bool |   |     |   |   |
|                                                         | TEST S7 SIMBOLICO       | FF8B344F | dword (hex)     |        |   |     |   |   |
|                                                         |                         | -0.1     | real            |        |   |     |   |   |
|                                                         |                         | -0.01    | Ireal           |        |   |     |   |   |
|                                                         |                         | 17       | byte (hex)      | string |   |     |   |   |
|                                                         |                         | CIAOCIAO |                 |        |   |     |   |   |
|                                                         |                         | 121      | char            |        |   |     |   |   |
|                                                         |                         | -126     | sint            |        |   |     |   |   |
|                                                         |                         | 255      | usint           |        |   |     |   |   |
|                                                         |                         | -30000   | int             |        |   |     |   |   |
|                                                         |                         | 29990    | uint            |        |   |     |   |   |
|                                                         |                         | -61378   | dint            |        |   |     |   |   |
|                                                         |                         | 9876543  | Udint           |        |   |     |   |   |
|                                                         |                         | 11372    | date (D#)       |        |   |     |   |   |
|                                                         |                         | 30000    | time (T#)       |        |   |     |   |   |
|                                                         |                         | 08:36:40 | time day (TOD#) |        |   |     |   |   |

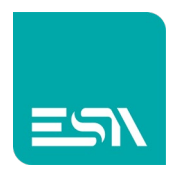

## DRIVER NON OTTIMIZZATO (indirizzamento fisico):

#### Come fare:

1) Dallo stesso progetto TIA PORTAL deselezioniamo il check dell'ottimizzazione DB:

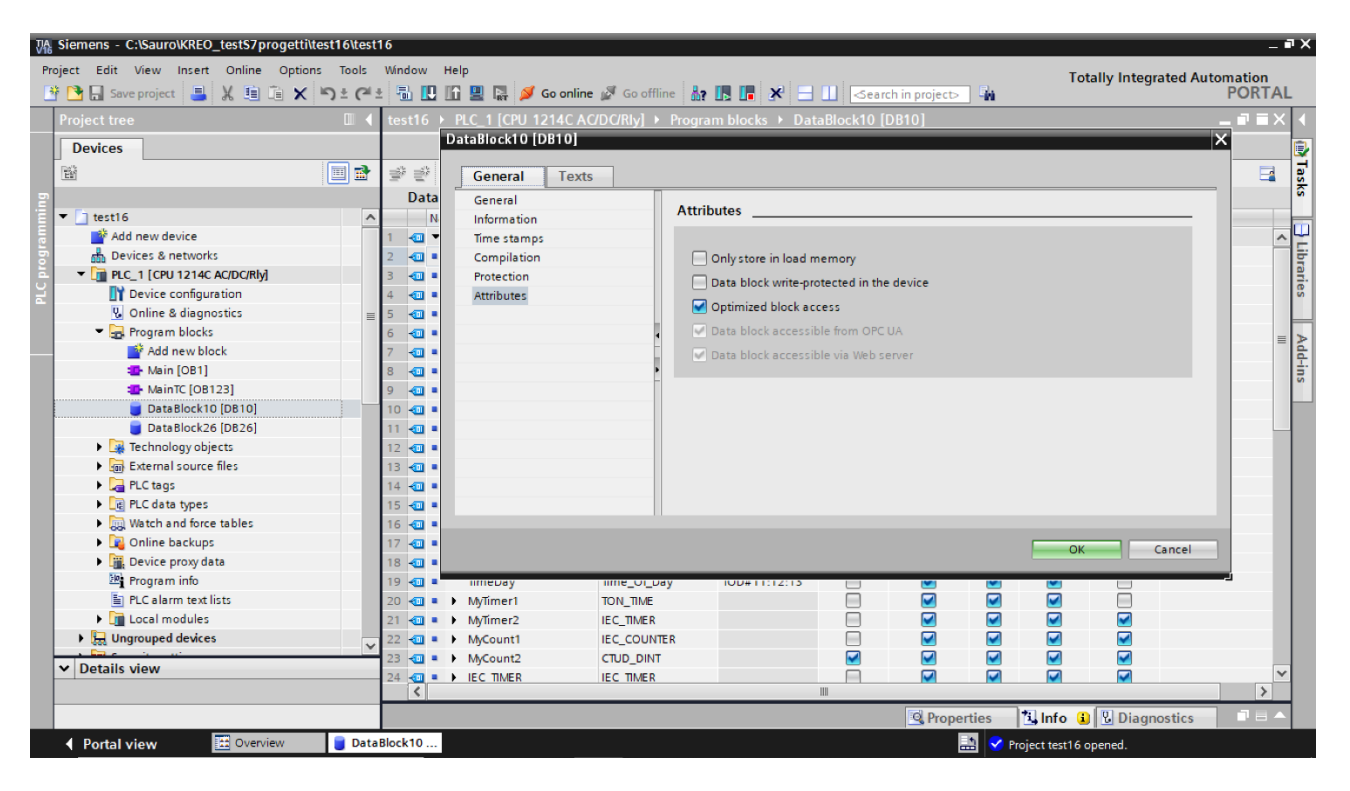

2) Ricompilando il progetto TIA P. genera gli indirizzi fisici delle tags nelle rispettive DB (vedi figura):

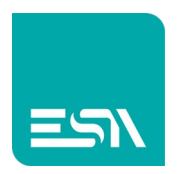

#### DB10 non ottimizzata:

| Vîê | Siemens - C:\Sauro\KREO_testS7progetti\T | IAproject_       | NotO     | tim    | \TIAproject_Not(              | Optim                      |            |                |               |              |           |               |           | -        | ∎ ×  |
|-----|------------------------------------------|------------------|----------|--------|-------------------------------|----------------------------|------------|----------------|---------------|--------------|-----------|---------------|-----------|----------|------|
| P   | roject Edit View Insert Online Options   | s Tools          | Windo    | N      | Help                          |                            |            |                |               |              |           | Eotally Into  | grated Au | tomation |      |
|     | 🏘 🎦 🔜 Save project 🛛 📕 💥 💷 🕋 🗙           | <b>⊳</b> ± (≃! ± |          |        | 16 🖳 🗔 💋                      | Go online 🖉 Go offline  🛔  |            | ×              | arch in proje | ect>         |           | rotany inte   | grateu Au | PORTA    | L    |
|     | Project tree                             |                  | TIAp     | roje   | ct_NotOptim →                 | PLC_1 [CPU 1214C AC/DC     | Rly] ▶     | Program blocks | DataBlo       | ock10 [DB10] |           |               |           | _ # = ×  |      |
|     | Devices                                  |                  |          |        |                               |                            |            |                |               |              |           |               |           |          |      |
|     | L                                        | 🗐 🔿              |          | *      | a 📄 🚬 🚥                       | Keen actual valuer 🔒 Sn    | anshot     |                | nshots to sta | artvaluer 🔍  | a F       |               |           |          | 17   |
|     |                                          |                  | - 1      | 67 - 1 | -•• •• = >                    | st superiods (17/2021 2:44 | .17 040    | T + Copysia    | p311013 10 31 |              | 028-      |               |           |          | - Sk |
|     |                                          |                  | D        | atai   | BIOCKTU (snapsr               | 10t created: 6///2021 3:44 | : 17 PIVI) |                |               |              |           | la na s       |           | 1-       |      |
|     | TIAproject_NotOptim                      | _                |          | Na     | ime                           | Data type                  | Offset     | Start value    | Retain        | Accessible f | . Writa   | Visible in    | Setpoint  | Comm     | -6   |
|     | Add new device                           |                  | 1 📢      | •      | Static                        |                            |            |                |               |              |           |               |           | ^        | - E. |
|     | Devices & networks                       | _                | 2 📢      |        | <ul> <li>ByteArray</li> </ul> | Array[0255                 | 0.0        |                |               |              |           |               |           |          | bra  |
|     | ▼ U PLC_1 [CPU 1214C AC/DC/Riy]          |                  | 3 📢      | •      | Bool                          | Bool                       | 256.0      | false          |               |              |           |               |           |          | rie  |
|     | Device configuration                     | _                | 4 ∢      | •      | Word                          | Word                       | 258.0      | 16#0025        |               |              |           |               |           |          | S    |
|     | Online & diagnostics                     | =                | 5 ∢      | •      | Dword                         | DWord                      | 260.0      | 16#FF8B_344F   |               |              |           |               |           |          | H    |
|     | Program Diocks                           |                  | 6 🔩      |        | Real                          | Real                       | 264.0      | -0.1           |               |              |           |               |           |          |      |
|     | Add new block                            |                  | 7 🔩      |        | LReal                         | LReal                      | 268.0      | -0.01          |               |              |           |               |           |          | 4    |
|     | Main [OB1]                               |                  | 8 📢      | •      | Byte                          | Byte                       | 276.0      | 16#17          |               |              |           |               |           |          | SU   |
|     | MainTC [OB123]                           |                  | 9 📢      | •      | String                        | String                     | 278.0      | 'CIAOCIAO'     |               |              |           |               |           |          |      |
|     | DataBlock10 [DB10]                       |                  | 10 ┥     | •      | Char                          | Char                       | 534.0      | 'Y'            |               |              |           |               |           |          |      |
|     | DataBlock26 [DB26]                       |                  | 11 📢     | •      | SInt                          | SInt                       | 535.0      | -126           |               |              |           |               |           |          |      |
|     | Technology objects                       |                  | 12 📢     | •      | USInt                         | USInt                      | 536.0      | 255            |               |              |           |               |           |          |      |
|     | External source files                    |                  | 13 🔩     | •      | Int                           | Int                        | 538.0      | -30000         |               |              |           |               |           |          |      |
|     | ▼ 2 PLC tags                             |                  | 14 📢     | •      | UInt                          | UInt                       | 540.0      | 29990          |               |              |           |               |           |          |      |
|     | a Show all tags                          |                  | 15 ┥     | •      | Dint                          | DInt                       | 542.0      | -61378         |               |              |           |               |           |          |      |
|     | Add new tag table                        |                  | 16 📢     | •      | UDInt                         | UDInt                      | 546.0      | 9876543        |               |              | <b>~</b>  |               |           |          |      |
|     | 📲 Default tag table [30]                 |                  | 17 ┥     | •      | Date                          | Date                       | 550.0      | D#2021-02-19   |               |              | <b>~</b>  | <b></b>       |           |          |      |
|     | PLC data types                           |                  | 18 ┥     | •      | Time                          | Time                       | 552.0      | T# 30000MS     |               |              | <b>~</b>  |               |           |          |      |
|     | Watch and force tables                   |                  | 19 🔩     | •      | TimeDay                       | Time_Of_Day                | 556.0      | TOD#11:12:13   |               |              | <b>~</b>  |               |           |          |      |
|     | Online backups                           |                  | 20 🚽     | •      | MyTimer1                      | TON_TIME                   | 560.0      |                |               | <b></b>      |           |               |           |          |      |
|     | Device proxy data                        |                  | 21 🚽     | •      | MyTimer2                      | IEC_TIMER                  | 576.0      |                |               | <b></b>      |           |               |           |          |      |
|     | Program info                             | ~                | 22 \prec | •      | MyCount1                      | IEC_COUNTER                | 592.0      |                |               | <b></b>      |           |               |           |          |      |
|     | At Details view                          |                  | 23 ┥     | •      | MyCount2                      | CTUD_DINT                  | 598.0      |                |               | <b></b>      | <b></b>   | <b></b>       | <b></b>   | ~        | -    |
|     | Details view                             |                  | •        |        |                               |                            |            |                |               |              |           |               |           | >        |      |
|     |                                          |                  |          |        |                               |                            |            |                | 🔍 Pi          | roperties    | 🗓 Info    | 追 🔽 Dia       | gnostics  |          | 1    |
|     |                                          |                  |          |        |                               | <u> </u>                   | <u> </u>   |                |               |              |           |               |           |          |      |
|     | Portal view     Overview                 | 🧧 Datal          | Block1   | )      |                               |                            |            |                |               | 📑 🔺 Ac       | tion canc | eled before d | ownload.  |          |      |

#### DB26 non ottimizzata:

| ₩ Siemens - C:\Sauro\KREO_testS7progetti | \TIAproject   | _Not  | Optin | n\TIA               | project_Not | Optim                      |           |               |                 |                |           |               |           | _ #                                     |
|------------------------------------------|---------------|-------|-------|---------------------|-------------|----------------------------|-----------|---------------|-----------------|----------------|-----------|---------------|-----------|-----------------------------------------|
| Project Edit View Insert Online Optio    | ns Tools      | Win   | dow   | Help                | р           |                            |           |               |                 |                | -         | Cotally Inte  | grated Au | tomation                                |
| 📑 🛅 🔚 Save project 📑 🐰 🛅 🗂 🗙             | <b>⊳</b> ± (≃ | ± F   | B 🛄   |                     | 🖳 📮 💋       | Go online 🖉 Go offline  🎄  |           | × 🗆 🗆 🖸       | Search in proj  | ect>           |           | I otany inte  | grateu Au | PORTAL                                  |
| Project tree                             |               | TL    | Aproj | ect_                | NotOptim 🕨  | PLC_1 [CPU 1214C AC/DC     | /Rly] 🕨 I | Program block | s ► DataBle     | ock26 [DB26]   |           |               |           | _ • • • ×                               |
| Devices                                  |               |       |       |                     |             |                            | -         | -             |                 |                |           |               |           |                                         |
|                                          |               |       |       |                     |             | Kana anti-alization R. C.  | and a f   | a ta com      |                 |                |           |               |           |                                         |
| 120°                                     |               | 2     | 2     | <b>•</b> • <b>•</b> |             | Keep actual values 🖉 Sr    | apshot "  | ት 🖏 Copys     | napshots to sti | art values 🏾 🏹 | E&-       |               |           | <b>1</b>                                |
|                                          |               |       | Data  | Bloc                | k26 (snapsh | iot created: 6/7/2021 3:44 | :17 PM)   |               |                 |                |           |               |           | , i i i i i i i i i i i i i i i i i i i |
| <ul> <li>TIAproject_NotOptim</li> </ul>  | ^             |       | N     | lame                |             | Data type                  | Offset    | Start value   | Retain          | Accessible f   | . Writa   | Visible in    | Setpoint  | Comment                                 |
| Add new device                           |               | 1     |       | Sta                 | atic        |                            | _         |               |                 |                |           |               |           |                                         |
| ි 📩 Devices & networks                   |               | 2     |       |                     | BoolArr     | Array[0100 🔳 🔻             | 0.0       |               |                 |                |           | <b>~</b>      |           | 3                                       |
| PLC_1 [CPU 1214C AC/DC/Rly]              |               | З     |       |                     | WordArr     | Array[0100] of W           | 14.0      |               |                 |                |           |               |           |                                         |
| Device configuration                     |               | 4     |       |                     | DWORDArr    | Array[0100] of D           | 216.0     |               |                 |                |           | <b>~</b>      |           | 3                                       |
| 😟 Online & diagnostics                   | -             | 5     |       |                     | RealArr     | Array[0100] of Real        | 620.0     |               |                 |                | <b></b>   |               |           | _                                       |
| <ul> <li>Program blocks</li> </ul>       |               | 6     |       |                     | LRealArr    | Array[0100] of LR          | 1024.0    |               |                 |                |           |               |           | 2                                       |
| Add new block                            |               | 7     |       |                     | ByteArr     | Array[0100] of Byte        | 1832.0    |               |                 |                |           | <b></b>       |           |                                         |
| sa Main [OB1]                            |               | 8     |       |                     | StringArr   | Array[0100] of Str         | 1934.0    |               |                 |                |           |               |           |                                         |
| MainTC [OB123]                           | _             | 9     |       | •                   | CharArr     | Array[0100] of Char        | 27790.0   |               |                 | <b></b>        |           | <b></b>       |           |                                         |
| DataBlock10 [DB10]                       |               | 10    |       | •                   | SintArr     | Array[0100] of Sint        | 27892.0   |               |                 | <b></b>        |           | <b></b>       |           |                                         |
| DataBlock26 [DB26]                       |               | 11    |       |                     | UsintArr    | Array[0100] of US          | 27994.0   |               |                 | <b></b>        |           | <b></b>       |           |                                         |
| Technology objects                       |               | 12    |       | •                   | IntArr      | Array[0100] of Int         | 28096.0   |               |                 | <b></b>        |           | <b></b>       |           |                                         |
| External source files                    |               | 13    |       | •                   | UIntArr     | Array[0100] of UInt        | 28298.0   |               |                 | <b></b>        |           | <b></b>       |           |                                         |
| 🔻 🚂 PLC tags                             |               | 14    |       | •                   | DIntArr     | Array[0100] of Dint        | 28500.0   |               |                 |                |           | <b></b>       |           |                                         |
| a Show all tags                          |               | 15    |       | •                   | UDIntArr    | Array[0100] of UD          | 28904.0   |               |                 |                |           | <b></b>       |           |                                         |
| 📑 Add new tag table                      |               | 16    |       | •                   | TimeArr     | Array[0100] of Ti          | 29308.0   |               |                 |                |           | <b></b>       |           |                                         |
| 💐 Default tag table [30]                 |               |       |       |                     |             |                            |           |               |                 |                |           |               |           |                                         |
| PLC data types                           |               |       |       |                     |             |                            |           |               |                 |                |           |               |           |                                         |
| Watch and force tables                   |               |       |       |                     |             |                            |           |               |                 |                |           |               |           |                                         |
| Online backups                           |               |       |       |                     |             |                            |           |               |                 |                |           |               |           |                                         |
| Device proxy data                        |               |       |       |                     |             |                            |           |               |                 |                |           |               |           |                                         |
| Program info                             |               |       |       |                     |             |                            |           |               |                 |                |           |               |           |                                         |
| Enclose the state                        | •             | 1     |       |                     |             |                            |           |               |                 |                |           |               |           |                                         |
| V Details view                           |               |       | <     |                     |             |                            |           |               |                 |                |           |               |           | >                                       |
|                                          |               |       |       |                     |             |                            |           |               | 🔍 Pi            | roperties      | 🔄 Info    | 追 🗓 Dia       | gnostics  |                                         |
|                                          |               |       | ~     |                     |             | ( C "                      | <u> </u>  |               |                 |                | _         |               | -         | -                                       |
| Portal view     Overview                 | 🤘 Data        | Block | :10   |                     | DataBlock26 |                            |           |               |                 | 🔜 🛕 Ac         | tion canc | eled before d | ownload.  |                                         |

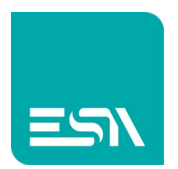

 Il progetto KREO in questo caso è configurato con il driver SIEMENS S71200 (NON simbolico)

|                                 | Device converter                                                                                                    |
|---------------------------------|----------------------------------------------------------------------------------------------------|
|                                 | Convert to                                                                                                    |
| KREO_TEST                       | Codesys<br>ESA                                                                                                    |
| 🗘 SETTINGS                      | Ethernet<br>Allen Bradley                                                                                                    |
| Languages                       | ESA<br>Fatek                                                                                                    |
| ຼື=ື Units<br>ຼີດີ Security use | Modbus<br>Omron<br>Schneider                                                                                                    |
| Notification:                   | Siemens<br>Industrial ethernet protocol (LOGO! Cpu 0AB7)                                                                                                    |
|                                 | Industrial ethernet protocol (S7-1200 cpu)<br>Industrial ethernet protocol (S7-1200 symbolic)<br>Industrial ethernet protocol (S7-200 Smart cpu)<br>Industrial ethernet protocol (S7-3/400 cpu) |
|                                 | Serial<br>Allen Bradley<br>ESA<br>Fatek<br>Modbus<br>Omron<br>Schneider                                                                                                    |

4) In questo caso cambia anche la modalità di importazione KREO. Le tags si importano in modalità SIEMENS TIA (\*.scl,\*db)

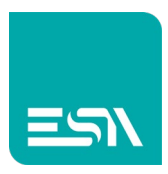

|                | Import tags                   |                                          |             |                          |            | _ @ × |   |
|----------------|-------------------------------|------------------------------------------|-------------|--------------------------|------------|-------|---|
| B ▶ Ø          |                               |                                          |             |                          |            | c     | ٤ |
| KREO_TEST      | in Import file selection      |                                          |             |                          | ×          |       |   |
| PC ETH_MAXW    | ← → → ↑ 📕 - Disco locale (C:) | > Sauro > KREO_testS7progetti > test16 > | ٽ ~         |                          |            | »     | Ē |
| Configuration  | Organizza • Nuova cartella    |                                          |             |                          | III 🕐      |       |   |
|                | 🥏 Questo PC 🔷 Nome            | ^ Ultima                                 | a modifica  | Тіро                     | Dimensione |       |   |
| 🗖 Pages        | Desktop 📒 Additi              | onalFiles 07/06/                         | /2021 15:38 | Cartella di file         |            |       |   |
|                | 🖹 Documenti 📃 📕 IM            | 07/06/                                   | /2021 15:38 | Cartella di file         |            |       |   |
|                | Download                      | 18/02/                                   | /2021 15:43 | Cartella di file         |            |       |   |
| Sequences      | 📕 Immagini                    | n 02/07/                                 | /2021 14:10 | Cartella di file         |            |       |   |
|                | Murica IMP                    | 18/02/                                   | /2021 15:43 | Cartella di file         |            |       |   |
|                | UserFi                        | les 18/02/                               | /2021 15:43 | Cartella di file         |            |       |   |
| Alarms         | J Oggetti 3D 1 Vci            | 07/06/                                   | /2021 15:38 | Cartella di file         |            |       |   |
| 🞅 Datalogs     | Video XRef                    | 09/06/                                   | /2021 15:35 | Cartella di file         |            |       |   |
|                | 🐛 Disco locale (C:) 🕒 DataB   | lock10.db 18/02/                         | /2021 16:13 | Data Base File           | 21         |       |   |
|                | SA32GB (D:)                   | lock26.db 18/02/                         | /2021 15:54 | Data Base File           | 11         |       |   |
| C Scripts      | CCS (\\ITSHARE\(              |                                          |             |                          |            |       |   |
| 0- Javaecrinte | 🦋 software (\\itfspC          |                                          |             |                          |            |       |   |
|                | 💘 Uts (\\ITSHARE\g            |                                          |             |                          |            |       |   |
| • Javascripts  |                               |                                          |             |                          | · ·        |       |   |
| () Timers      | Nome file: "DataBlo           | ck26.db" "DataBlock10.db"                | ~           | Siemens TIA (*.scl;*.db) | ~          |       |   |
| নি Tasks       |                               |                                          |             | Apri                     | nnulla     |       |   |
|                |                               |                                          |             |                          | all        |       |   |
| Pipelines      |                               |                                          |             |                          |            |       |   |
|                |                               |                                          |             |                          |            | + 2 × |   |
|                |                               |                                          |             |                          |            |       |   |

5) Le tags in KREO saranno ora viste non più come strutturate ma come singole tags, ciascuna con proprio indirizzo fisico

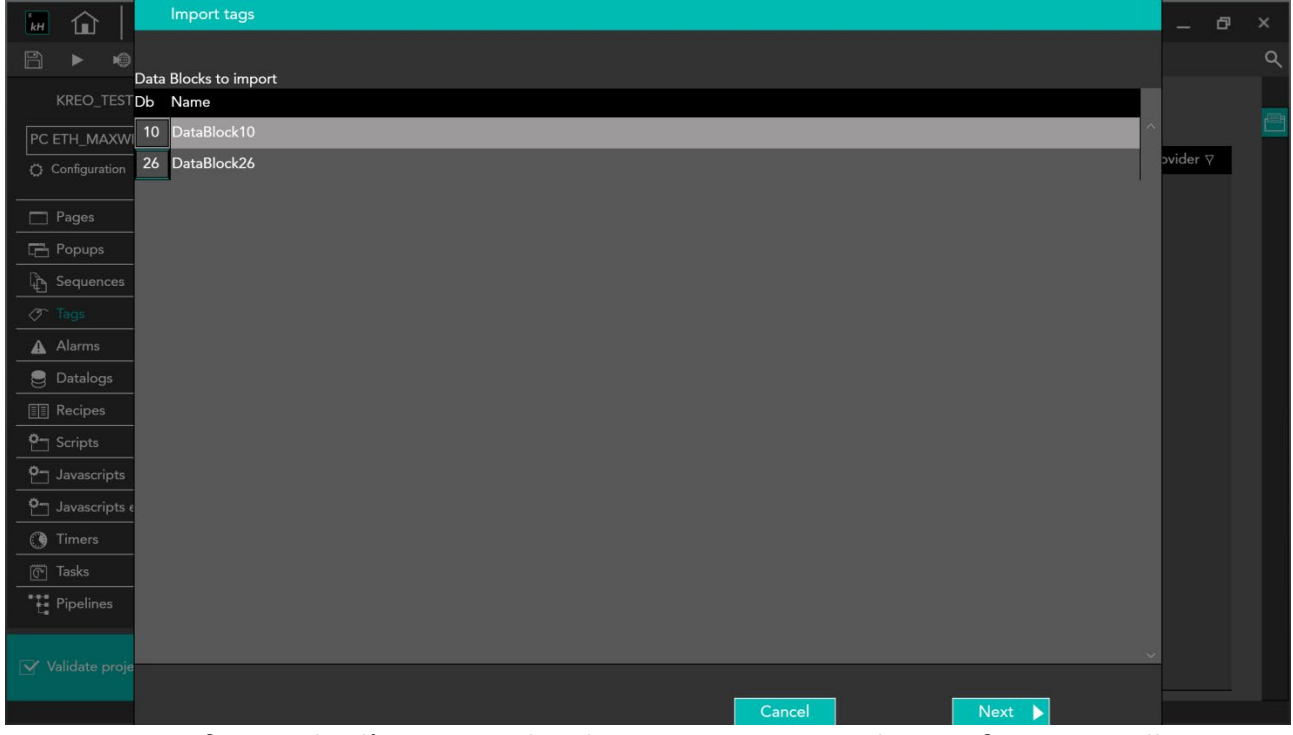

Da notare in figura che l'import richiede, in questo caso, di riconfigurare nella colonna Db il nr del DataBlock da importare.

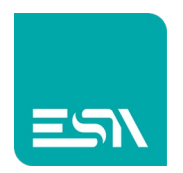

6) Il risultato in KREO sarà il seguente:

| KH 🔂 File              | Edit Ac | tion Tools | Help               |                 |                                            | -       | ð  | × |
|------------------------|---------|------------|--------------------|-----------------|--------------------------------------------|---------|----|---|
|                        | ↓ ←     | ] [*       |                    |                 |                                            |         |    | ۹ |
| KREO_TESTTIA16_S       |         | + × [      | ▶ D→ か             |                 |                                            |         |    | 2 |
| Configuration          | 'I      | ⊽ Fe       | older 🖓 🛛 Name 🏹   | Туре 🛛          | Provider ⊽                                 | Descrip | ot |   |
|                        |         | 1 🖉        | DataBlock10.ByteA  | Array Byte(256) | Industrial ethernet protocol (S7-1200 cpu) |         | Ê. |   |
| Pages                  | (1)     | 2 🧷        | DataBlock10.Word   | UInt16          | Industrial ethernet protocol (S7-1200 cpu) |         |    |   |
| C Popups               | (1)     | 3 🖉        | DataBlock10.Dwor   | d UInt32        | Industrial ethernet protocol (S7-1200 cpu) |         |    |   |
| ြို့ Sequences         | (1)     | 4 🖉        | DataBlock10.Real   | Real            | Industrial ethernet protocol (S7-1200 cpu) |         |    |   |
|                        | (32)    | 5 🖉        | DataBlock10.LReal  | Double          | Industrial ethernet protocol (S7-1200 cpu) |         |    |   |
| Alarms                 | (0)     | 6 🖉        | DataBlock10.Byte   | Byte            | Industrial ethernet protocol (S7-1200 cpu) |         |    |   |
| G Datalogs             | (O)     | 7 🖉        | DataBlock10.String | String          | Industrial ethernet protocol (S7-1200 cpu) |         |    |   |
| Recipes                | (0)     | < 8 🖉      | DataBlock10.Char   | Char            | Industrial ethernet protocol (S7-1200 cpu) |         |    |   |
| P → Scripts            | (0)     | 9 🖉        | DataBlock10.SInt   | Char            | Industrial ethernet protocol (S7-1200 cpu) |         |    |   |
| 0 lavascripts          | (0)     | 10 🧷       | DataBlock10.USInt  | Byte            | Industrial ethernet protocol (S7-1200 cpu) |         |    |   |
| • Javascripts external | (0)     | 11 🖉       | DataBlock10.Int    | Int16           | Industrial ethernet protocol (S7-1200 cpu) |         |    |   |
|                        | (0)     | 12 🖉       | DataBlock10.UInt   | Ulnt16          | Industrial ethernet protocol (S7-1200 cpu) |         |    |   |
|                        | (0)     | 13 🖉       | DataBlock10.DInt   | Int32           | Industrial ethernet protocol (S7-1200 cpu) |         |    |   |
| Iasks                  | (0)     | 14 🖉       | DataBlock10.UDInt  | : UInt32        | Industrial ethernet protocol (S7-1200 cpu) |         |    |   |
| Pipelines              |         | 15 🖉       | DataBlock10.Date   | UInt32          | Industrial ethernet protocol (S7-1200 cpu) |         |    |   |
|                        |         | 16 🧷       | DataBlock10.Time   | UInt32          | Industrial ethernet protocol (S7-1200 cpu) |         |    |   |
| Validate project       |         |            | DEDE HAT           | a 100 in 100    | i Elazzitati a la di <b>rezione a</b> s    | 3       |    |   |

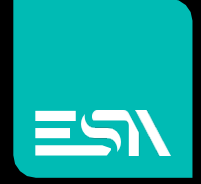

Connect ideas. shape solutions.

ESA S.p.A. | www.esa-automation.com |